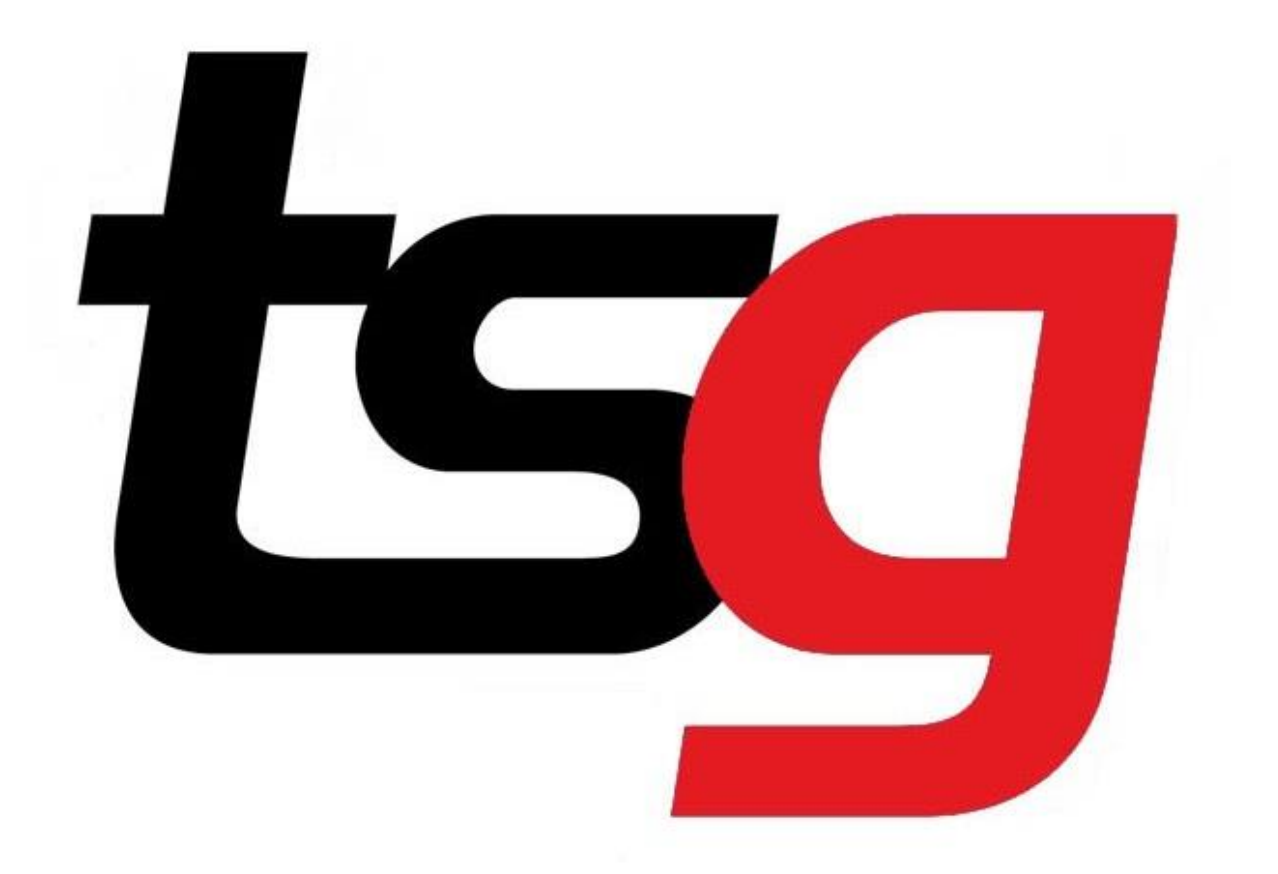

# How to enable/disable a product/subcategory/category/supplier ?

## 1. How to Activate/Deactivate Products

Touch the Black Arrow.

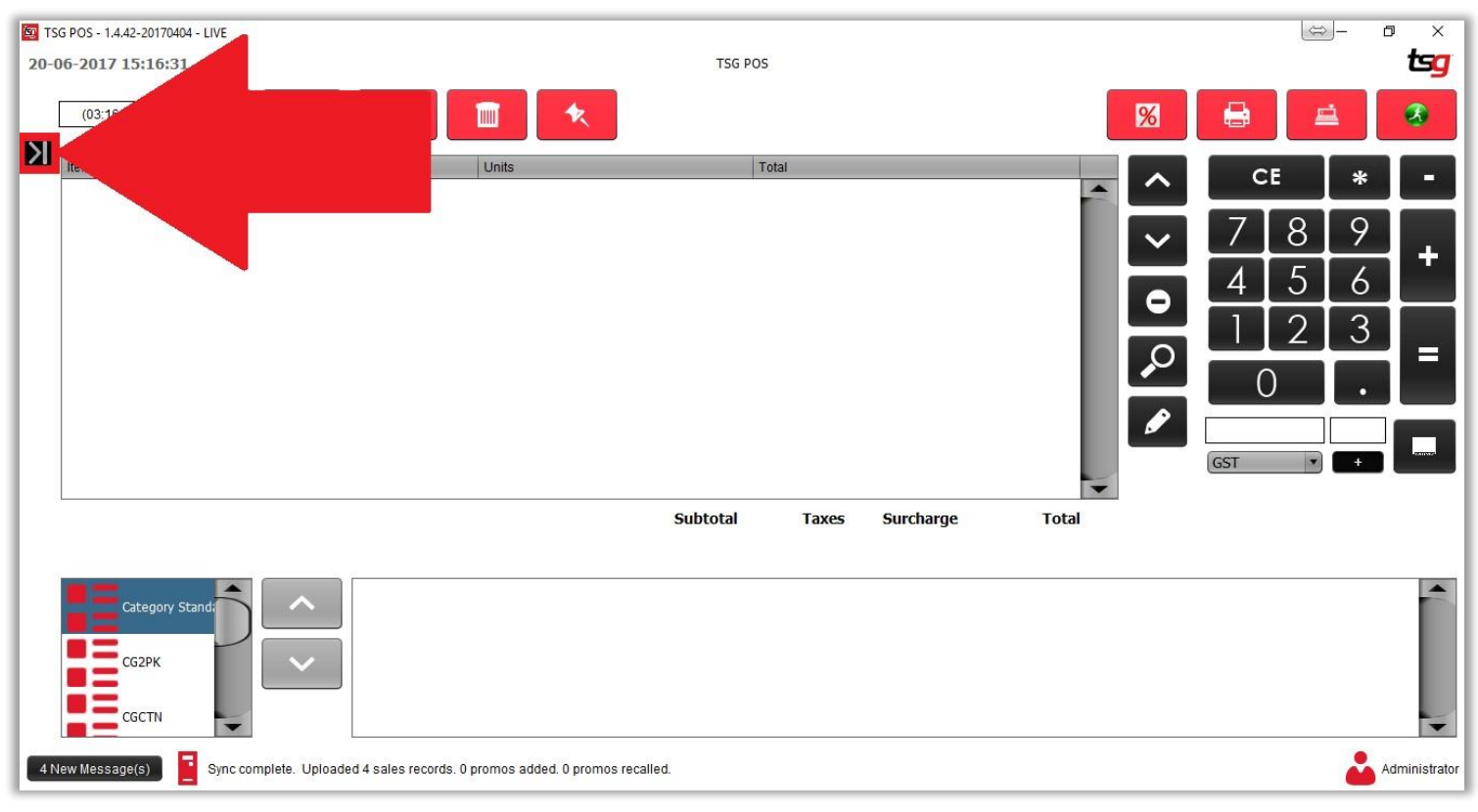

Touch the "Stock" button

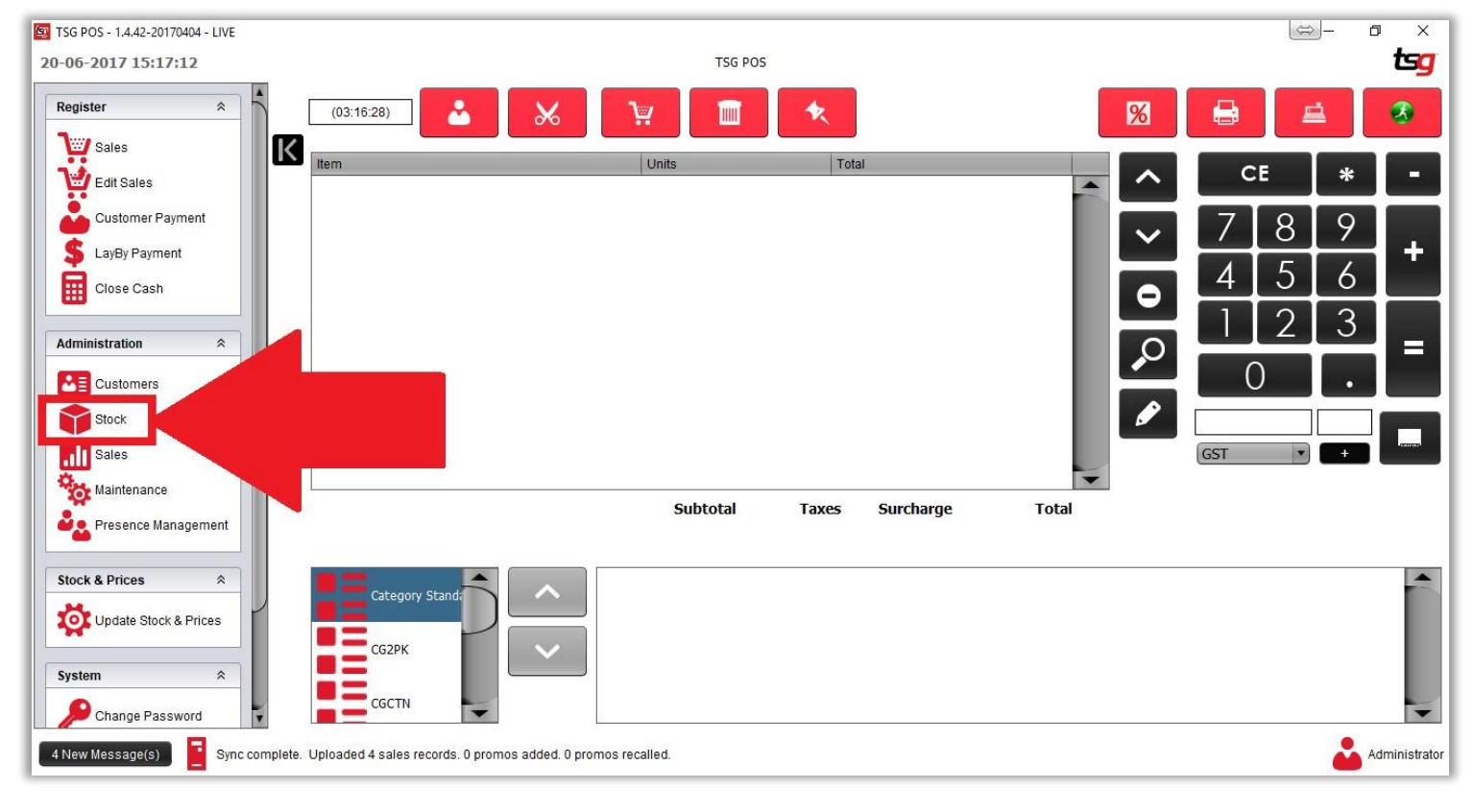

#### Touch the "Products" button

| Stock                     |                              |                         |
|---------------------------|------------------------------|-------------------------|
| Maintenance               |                              |                         |
| Products                  | Promotions                   | Stock Holding           |
| Categories                | Taxes                        | Stock Movement          |
| Supplier Management       | Crder Import/Export          | Price Board             |
| Promotions File Export    |                              |                         |
| Reports                   |                              |                         |
| Products                  | Expired Promotions           | Product Labels          |
| Catalogue                 | Inventory                    | Current Inventory       |
| See Inventory By Datetime | Riventony: Broken            | Firventory: List Detail |
| inventory: Difference     | Inventory: Difference Detail |                         |
|                           |                              |                         |

#### Filter through and choose a product to Active/Deactivate

| By Barcode                                | By Form                                        |
|-------------------------------------------|------------------------------------------------|
| Barcode                                   | Category Suppler                               |
|                                           |                                                |
|                                           | Sub Category Status Active •                   |
|                                           |                                                |
|                                           |                                                |
|                                           |                                                |
|                                           |                                                |
|                                           | 1/6,960 V V V W C V I O M L                    |
|                                           |                                                |
| 0d0267e3 - 100 PHONE VOUCHER              | General Optional Stock Button Image Status     |
| af0388b6 - 15 PHONE VOUCHER               | Pafaranca                                      |
| 9c2577b6 - 20 PHONE VOUCHER               | 6a9a7c8015                                     |
| iga11f0c7 - 25 PHONE VOUCHER              | Barcode 10                                     |
| 0354066 - 27CM LUCKY HORSESHOE WALL       | RELLHANGE News 10 DUOVE VOLUMER                |
| 501740722454 - 3 Drawer Paisley I A8058-2 | 10 PHONE VOICHER                               |
| 68795a4c - 3 IN 1 SAND TIMER YJ-ST3       | Suppler FPAY •                                 |
| 946fe6ba - 30 PHONE VOUCHER               |                                                |
| i666 - 3in 1 Laser Pen                    | Category PHONE VOUCHERS   Add Sub Category     |
| 8210705 - 3Led Key Chain Light            | Sub Catagory                                   |
| 4bb6e121 - 40 PHONE VOUCHER               |                                                |
| d8a0900d - 5 PHONE VOUCHER                | Tax Category GST •                             |
| d7cb526c - 50 NEOSURF                     |                                                |
| a3d9acf1f - 50 PHONE VOUCHER              | Sell Price \$10.00 Sell Price ex GST \$9.09    |
| 9dff5024 - 50g TOBACCO POUCH CGT101       | Buy Price \$9.09 Buy Price ex GST \$8.26       |
| 5aa0b89d3 - 60 PHONE VOUCHER              |                                                |
| b7048a6b - 7 PHONE VOUCHER                | Margin                                         |
| 448a9fe5 - 70 PHONE VOUCHER               | Apply to Category 10.01% Apply to Sub Category |
| 9421c2949 - 80 PHONE VOUCHER              |                                                |
| 2679e80a - 90 PHONE VOUCHER               |                                                |
| 8826610 - AC/DC Balck Hat                 |                                                |
| 8731929 - ACDC Key Ring TRIO AC022G       |                                                |
| 873195 - ACDC Die Cast Key Ring AC0220    |                                                |
| 8736775 - ACDC Glass Clock We Salute You  |                                                |
| 8/36/58 - ACDC Hip Flask                  |                                                |
| 8/31127 - ACDC HWY Hell Coffee Mug        | 20300F                                         |
| P72126 ACDC Red Long Cop Control A        | 3022003                                        |
| 1973130 - ACDC Red Logo Can Cooler        |                                                |
| 18731182 - ACDC Spirit Glass Set of 2     |                                                |
| 18736967 - ACDC We Salute You Can Cooler  |                                                |
| a45hfd76 - AFRICAN COUPLE EMBRACING S     | TT025                                          |
| 97fbbc9b - AFRICAN COUPLE STATUE STT      | 73                                             |
|                                           |                                                |

Find deactivated product by choosing inactive in the status filter.

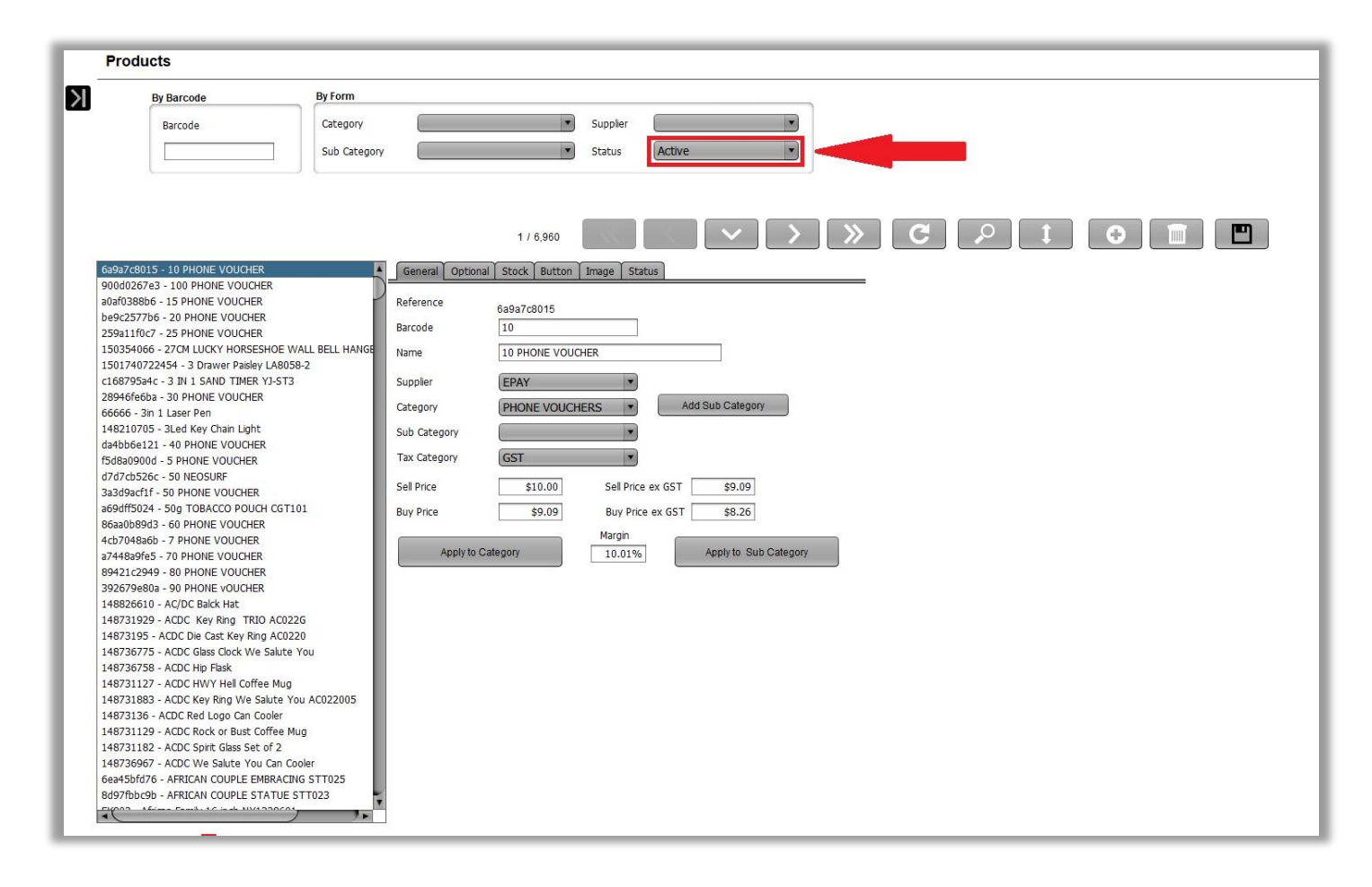

#### Select Status to "deactivate or activate" the product

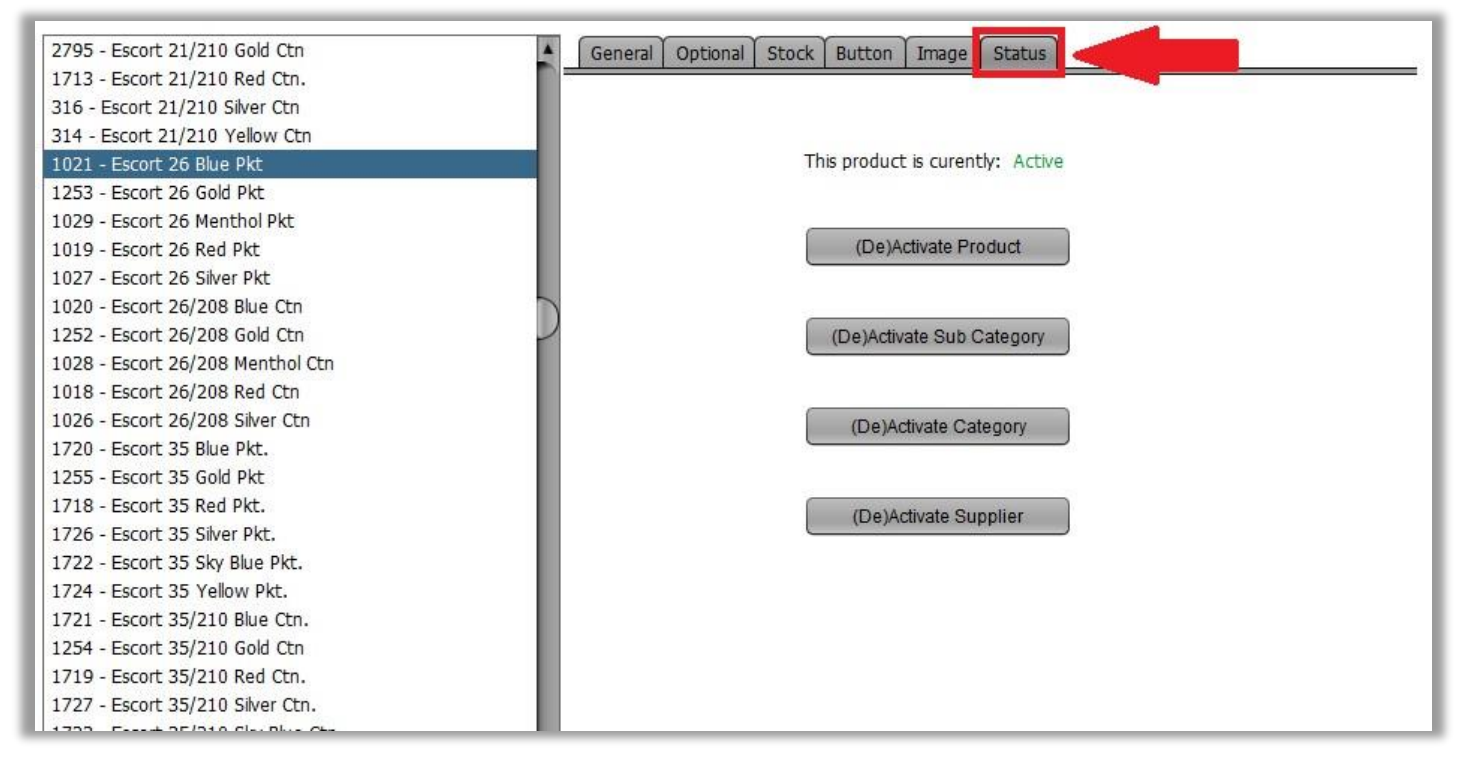

Choose 1,2,3,4 depending of what you are trying to Deactive/Active

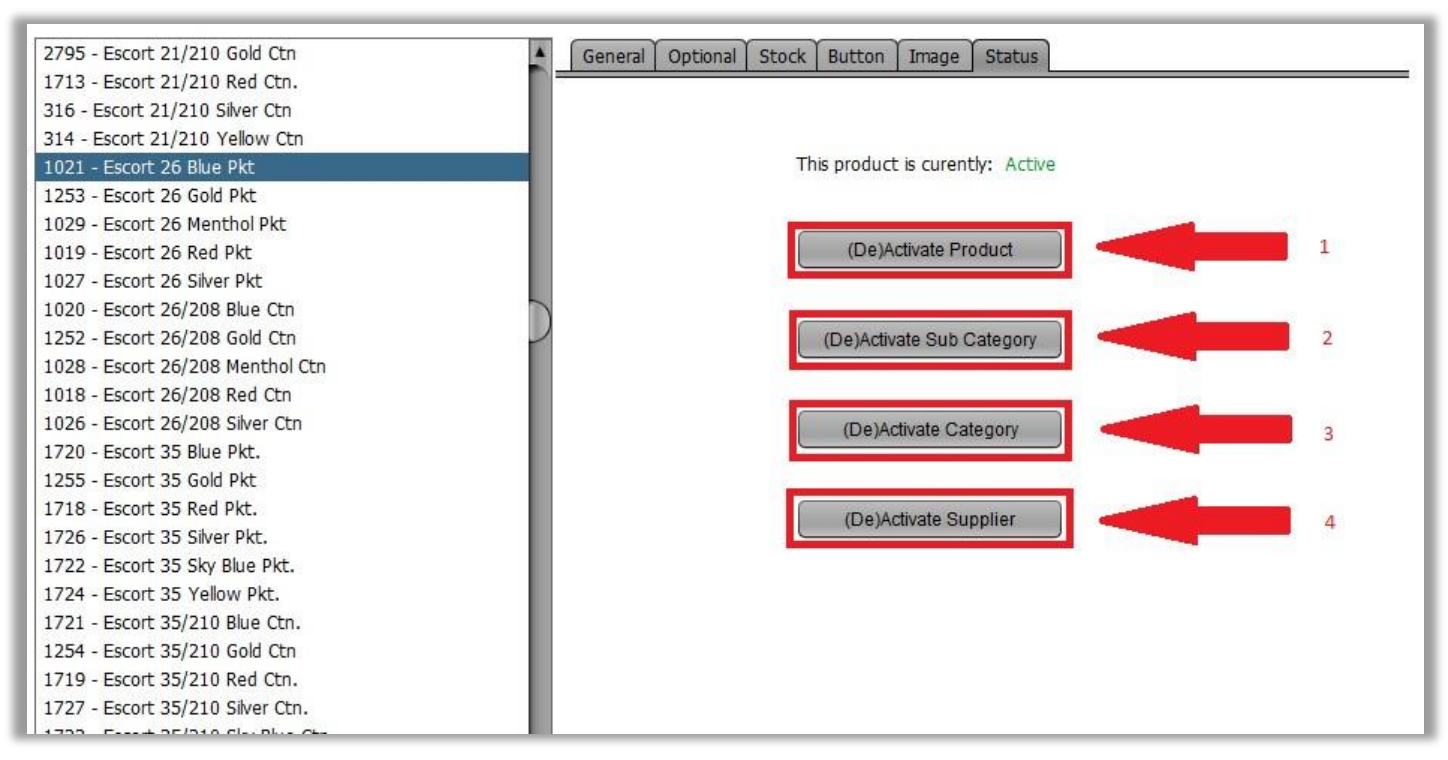

- **1** Deactivate/Activate that product.
- 2 Deactivate/Activate the whole subcategory that product is under.
- **3** Deactivate/Activate the whole category that product is under.
- **4** Deactivate/Activate the whole supplier that product is under.

### 2. Why we do it ?

- This is a new feature to disable inactive and discontinued products.
- Product that has been disable will not show in any product report
- Product that has been disable will not show in stock control report
- Product that has been disable will not show in the sales panel.

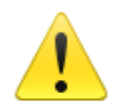

Product is inactive. Change status to use product.

OK

×